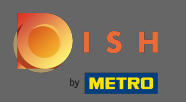

Vous êtes maintenant dans le panneau d'administration sous la rubrique réservations. Ici vous pouvez visualiser, créer, modifier des réservations et gérer les demandes de réservation.

| <b>DISH</b> RESERVATION                                |                                                                                                    | Test Bistro Training 🕤 🛛 🎽 🗸 😁              |
|--------------------------------------------------------|----------------------------------------------------------------------------------------------------|---------------------------------------------|
| E Reservations                                         | Have a walk-in customer? Received a reservation request over phone / email? Don't forget to add it to your reservation book! | WALK-IN ADD RESERVATION                     |
| 🎮 Table plan                                           |                                                                                                    |                                             |
| 🎢 Menu                                                 | <     Thu, 19/11/2020 - Thu, 19/11/2020                                                                                      | Print                                       |
| 🛎 Guests                                               | All     Completed                                                                                                    | ○ Upcoming                                  |
| 🕲 Feedback                                             |                                                                                                    |                                             |
| 🗠 Reports                                              |                                                                                                    |                                             |
| 🌣 Settings 👻                                           |                                                                                                    |                                             |
| <ol> <li>Help</li> </ol>                               | No reservations available                                                                                                    |                                             |
|                                                        |                                                                                                    |                                             |
|                                                        |                                                                                                    |                                             |
| Too many guests in house?<br>Pause online reservations | Designed by Hospitality Digital CmbH. All rights reserved.                                                                   | FAQ   Terms of use   Imprint   Data privacy |

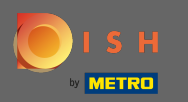

#### Pour ajouter une réservation manuellement, cliquez sur ajouter une réservation .

| DISH RESERVATION          |                                                                                                    | Test Bistro Training 🕤   췍북 🗸 🕞             |
|---------------------------|----------------------------------------------------------------------------------------------------|---------------------------------------------|
| E Reservations            | Have a walk-in customer? Received a reservation request over phone / email? Don't forget to add it to your reservation book! | WALK-IN ADD RESERVATION                     |
| 🎮 Table plan              |                                                                                                    |                                             |
| 🎢 Menu                    | ✓     Thu, 19/11/2020 - Thu, 19/11/2020                                                                                      | Print 0                                     |
| 🚢 Guests                  | All     Completed                                                                                                    | ○ Upcoming                                  |
| Feedback                  |                                                                                                    |                                             |
| 🗠 Reports                 |                                                                                                    |                                             |
| ✿ Settings ◄<br>⑦ Help    | No reservations available                                                                                                    |                                             |
| Too many guests in house? | Start Co-Browsing<br>Designed by Hospitality Digital GmbH. All rights reserved.                                              | FAQ   Terms of use   Imprint   Data privacy |

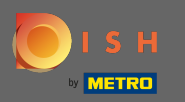

# Saisissez les informations essentielles sur le client .

| <b>DISH</b> RESERVATION   |                                                                                                  |                                                                                                    |                            |                       |      | HD*Tutorial             | <u> </u>      |         |
|---------------------------|--------------------------------------------------------------------------------------------------|----------------------------------------------------------------------------------------------------|----------------------------|-----------------------|------|-------------------------|---------------|---------|
| Reservations              | Have a walk-in custor                                                                            | ner? Received a reservation request over phone / email? Do                                                                         | on't forget to add it to y | our reservation book! | Back |                         |               |         |
| 🎢 Menu                    | Guest Informati                                                                                  | on                                                                                                    | Reservation In             | formation             |      |                         |               |         |
| 🐣 Guests                  | Last Name *                                                                                      | John                                                                                                    | Guests *                   | 4                     |      |                         |               |         |
| Seedback                  | First Name *                                                                                     | Doe                                                                                                    | Date *                     | Wed, 15/07/2020       |      |                         |               |         |
| 🗠 Reports                 | Phone                                                                                            |                                                                                                    | Time *                     | 03:30 pm (6 seats)    | •    |                         |               |         |
| 💠 Settings 👻              | Email                                                                                            |                                                                                                    |                            | ✓ edit duration       |      |                         |               |         |
| ⑦ Help                    | Pequests & Note                                                                                  | Ac                                                                                                    | Table(s)                   | А                     | •    |                         |               |         |
|                           | Internal note                                                                                    | Degular quest Likes waiter Max and Lilith                                                                                          | Source *                   | Phone                 | •    |                         |               |         |
|                           | internal note                                                                                    | Regular guest. Likes waiter Max and Linth.                                                                                         | Occassion *                | Casual Dining         | •    |                         |               |         |
|                           | Allergies<br>Cluten Sesan<br>Mustard Lact<br>Lupins Sulph<br>Diet<br>Cluten-free H<br>Vegetarian | ne 🗌 Nuts 📄 Crustacean 📄 Eggs 📄 Fish<br>icose 📄 Celery 📄 Peanuts 🗹 Shellfish 📄 Soy<br>ite<br>Halal 📄 Kosher 📄 Lactose-free 📄 Vegan |                            |                       |      |                         |               |         |
| Too many guests in house? | Designed by Hospitality Dig                                                                      | gital GmbH. All rights reserved.                                                                                                   |                            |                       | SAVE | FAQ   Terms of use   Im | aprint   Data | Privacy |

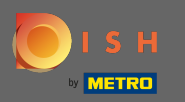

## lci, vous pouvez laisser une note interne concernant l'invité.

| <b>DISH</b> RESERVATION                                |                                                                                |                                                                                                    |                           |                       |      | HD*            | Tutorial 🛛 🚔  | × (*         |
|--------------------------------------------------------|--------------------------------------------------------------------------------|----------------------------------------------------------------------------------------------------|---------------------------|-----------------------|------|----------------|---------------|--------------|
| Reservations                                           | Have a walk-in custor                                                          | ner? Received a reservation request over phone / email? Dor                                                                       | n't forget to add it to y | our reservation book! | Back |                |               |              |
| 🎢 Menu                                                 | Guest Informati                                                                | on                                                                                                    | Reservation In            | nformation            |      |                |               |              |
| 🐣 Guests                                               | Last Name *                                                                    | John                                                                                                    | Guests *                  | 4                     |      |                |               |              |
| Feedback                                               | First Name *                                                                   | Doe                                                                                                    | Date *                    | Wed, 15/07/2020       |      |                |               |              |
| 🗠 Reports                                              | Phone                                                                          |                                                                                                    | Time *                    | 03:30 pm (6 seats)    | •    |                |               |              |
| 🌣 Settings 👻                                           | Email                                                                          |                                                                                                    |                           | ✓ edit duration       |      |                |               |              |
| ⑦ Help                                                 | Requests & Note                                                                | es                                                                                                    | Table(s)                  | А                     | •    |                |               |              |
|                                                        | Internal note                                                                  | Pequilar quest Likes waiter May and Lilith                                                                                        | Source *                  | Phone                 | •    |                |               |              |
|                                                        | internarinote                                                                  |                                                                                                    | Occassion *               | Casual Dining         | •    |                |               |              |
|                                                        | Allergies Cluten Sesar Mustard Lact Lupins Sulph Diet Cluten-free H Vegetarian | ne _ Nuts _ Crustacean _ Eggs _ Fish<br>cose _ Celery _ Peanuts 🗹 Shellfish _ Soy<br>ite<br>Halal _ Kosher _ Lactose-free _ Vegan |                           |                       | SAVE |                |               |              |
| Too many guests in house?<br>Pause online reservations | Designed by Hospitality Dig                                                    | gital GmbH. All rights reserved.                                                                                                  |                           |                       |      | FAQ   Terms of | use   Imprint | Data Privacy |

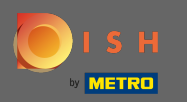

0

Sélectionnez les allergies et le régime alimentaire en cliquant sur les champs souhaités. Remarque : plusieurs allergies et régimes alimentaires peuvent être sélectionnés.

| DISH RESERVATION          |                                                                                |                                                                                                    |                            |                       |      | <br>HD*Tut         | orial   췪 | <b>~</b> ( | •   |
|---------------------------|--------------------------------------------------------------------------------|----------------------------------------------------------------------------------------------------|----------------------------|-----------------------|------|--------------------|-----------|------------|-----|
| Reservations              | Have a walk-in custon                                                          | ner? Received a reservation request over phone / email? D                                                    | on't forget to add it to y | our reservation book! | Back |                    |           |            |     |
| ¶1 Menu                   | Guest Information                                                              | on                                                                                                    | Reservation In             | nformation            |      |                    |           |            |     |
| 🐣 Guests                  | Last Name *                                                                    | John                                                                                                    | Guests *                   | 4                     |      |                    |           |            |     |
| Feedback                  | First Name *                                                                   | Doe                                                                                                    | Date *                     | Wed, 15/07/2020       |      |                    |           |            |     |
| 🗠 Reports                 | Phone                                                                          |                                                                                                    | Time *                     | 03:30 pm (6 seats)    | •    |                    |           |            |     |
| 🌣 Settings 👻              | Email                                                                          |                                                                                                    |                            | ✓ edit duration       |      |                    |           |            |     |
| ⑦ Help                    | Requests & Note                                                                | 95                                                                                                    | Table(s)                   | A                     | •    |                    |           |            |     |
|                           | Internal note                                                                  | Regular guest. Likes waiter Max and Lilith.                                                                  | Source *                   | Phone                 | •    |                    |           |            |     |
|                           |                                                                                |                                                                                                    | Occassion *                | Casual Dining         | •    |                    |           |            |     |
|                           | Allergies Cluten Sesam Mustard Lact Lupins Sulph Diet Cluten-free H Vegetarian | ne Nuts Crustacean Eggs Fish<br>ose Celery Peanuts S Sheilfish Soy<br>ite<br>falal Kosher Lactose-free Vegan |                            |                       |      |                    |           |            |     |
| Too many guests in house? | Designed by Hospitality Dig                                                    | jital GmbH. All rights reserved.                                                                             |                            |                       | SAVE | FAQ   Terms of use | Imprint   | Data Priv  | acy |

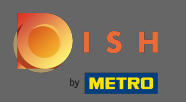

Entrez les informations de réservation du client. Remarque : Lors de la sélection de l'heure et des places, les offres en cours seront affichées.

| DISH RESERVATION          |                                                                                                    |                                                                                                    |                             |                        |      | HD*Tu             | torial    | <u> </u>    |         |
|---------------------------|----------------------------------------------------------------------------------------------------|----------------------------------------------------------------------------------------------------|-----------------------------|------------------------|------|-------------------|-----------|-------------|---------|
| E Reservations            | Have a walk-in custon                                                                                | ner? Received a reservation request over phone / email                                                     | ? Don't forget to add it to | your reservation book! | Back |                   |           |             |         |
| ۳ <b>۱</b> Menu           | Guest Information                                                                                    | on                                                                                                    | Reservation I               | nformation             |      |                   |           |             |         |
| 🛎 Guests                  | Last Name *                                                                                          | John                                                                                                    | Guests *                    | 4                      |      |                   |           |             |         |
| Feedback                  | First Name *                                                                                         | Doe                                                                                                    | Date *                      | Wed, 15/07/2020        |      |                   |           |             |         |
| 🗠 Reports                 | Phone                                                                                                |                                                                                                    | Time *                      | 03:30 pm (6 seats)     | •    |                   |           |             |         |
| 🔹 Settings 👻              | Email                                                                                                |                                                                                                    |                             | ✓ edit duration        |      |                   |           |             |         |
| ⑦ Help                    | Deguesta 8 Nete                                                                                      |                                                                                                    | Table(s)                    | А                      | •    |                   |           |             |         |
|                           | kequests a note                                                                                      |                                                                                                    | Source *                    | Phone                  | •    |                   |           |             |         |
|                           | Internal note                                                                                        | Regular guest. Likes walter Max and Lilith.                                                                | Occassion *                 | Casual Dining          | •    |                   |           |             |         |
|                           | Allergies<br>C Gluten Sesan<br>Mustard Lact<br>Lupins Sulph<br>Diet<br>C Gluten-free H<br>Vegetarian | ne Nuts Crustacean Eggs Fish<br>ose Celery Peanuts Shellfish Soy<br>ite<br>Halal Kosher Lactose-free Vegan |                             |                        | SAVE |                   |           |             |         |
| Too many guests in house? | Designed by Hospitality Dig                                                                          | jital GmbH. All rights reserved.                                                                           |                             |                        |      | FAQ   Terms of us | e   Impri | nt   Data F | Privacy |

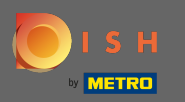

#### C'est ça. Vous avez terminé. Cliquez sur enregistrer pour réserver la nouvelle réservation.

| <b>DISH</b> RESERVATION                                |                                           |                                                                                   |                          |                        |      | HD*Tutorial               | মাদ<br>শাদ প | •       |
|--------------------------------------------------------|-------------------------------------------|-----------------------------------------------------------------------------------|--------------------------|------------------------|------|---------------------------|--------------|---------|
| Reservations                                           | Have a walk-in custor                     | ner? Received a reservation request over phone / email? Do                        | on't forget to add it to | your reservation book! | Back |                           |              |         |
| 🎢 Menu                                                 | Guest Informati                           | on                                                                                | Reservation I            | nformation             |      |                           |              |         |
| 📇 Guests                                               | Last Name *                               | John                                                                              | Guests *                 | 4                      |      |                           |              |         |
|                                                        | First Name *                              | Doe                                                                               | Date *                   | Wed, 15/07/2020        |      |                           |              |         |
| 🗠 Reports                                              | Phone                                     |                                                                                   | Time *                   | 03:30 pm (6 seats)     | •    |                           |              |         |
| 🌣 Settings 🔫                                           | Email                                     |                                                                                   |                          | ✓ edit duration        |      |                           |              |         |
| ⑦ Help                                                 | Requests & Note                           | es                                                                                | Table(s)                 | A                      | •    |                           |              |         |
|                                                        | Internal note                             | Regular guest. Likes waiter Max and Lilith.                                       | Source *                 | Phone                  | •    |                           |              |         |
|                                                        |                                           | ß                                                                                 | Occassion *              | Casual Dining          | •    |                           |              |         |
|                                                        | Allergies  Gluten  Sesan  Mustard  Lact   | ne 🗌 Nuts 📄 Crustacean 📄 Eggs 📄 Fish<br>rose 📄 Celery 📄 Peanuts 🜠 Shellfish 📄 Sov |                          |                        |      |                           |              |         |
|                                                        | Lupins 🗌 Sulph                            | ite                                                                               |                          |                        |      |                           |              |         |
|                                                        | Diet<br>✓ Gluten-free □ F<br>□ Vegetarian | Halal 🗌 Kosher 🗌 Lactose-free 🗌 Vegan                                             |                          |                        |      |                           |              |         |
|                                                        |                                           |                                                                                   |                          |                        | SAVE |                           |              |         |
|                                                        |                                           |                                                                                   |                          |                        |      |                           |              |         |
|                                                        |                                           |                                                                                   |                          |                        |      |                           |              |         |
| Too many guests in house?<br>Pause online reservations | Designed by Hospitality Dig               | gital GmbH. All rights reserved.                                                  |                          |                        |      | FAQ   Terms of use   Impr | int   Data F | Privacy |

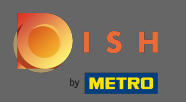

 $(\mathbf{i})$ 

Vous serez maintenant renvoyé au tableau de bord . Vous verrez la réservation ajoutée à la date survenant. Chaque réservation répertoriée peut être confirmée , annulée ou marquée comme arrivée .

| <b>DISH</b> RESERVATION                              |                                           |                                   |                           |                 |                  | Test Bistro Trai | ining 🕤 🛛        | <u>a</u><br>2<br>2<br>2<br>2<br>2<br>2<br>2<br>2<br>2<br>2<br>2<br>2<br>2<br>2<br>2<br>2<br>2<br>2<br>2 |         |
|------------------------------------------------------|-------------------------------------------|-----------------------------------|---------------------------|-----------------|------------------|------------------|------------------|----------------------------------------------------------------------------------------------------|---------|
| Reservations                                         | Have a walk-in custo<br>reservation book! | mer? Received a reservation reque | est over phone / email? I | Don't forget to | o add it to your |                  | ADD RESERV       | ATION                                                                                                   |         |
| Ħ Table plan                                         |                                           |                                   |                           |                 | <b></b>          |                  |                  |                                                                                                    |         |
| <b>" </b> Menu                                       |                                           | Fri, 20/11/2020 - Fri, 20/11/2020 | <b>&gt;</b>               |                 |                  | 4                |                  | Print                                                                                                   |         |
| 🐣 Guests                                             |                                           | All                               | ⊖ Comple                  | ted             |                  |                  |                  |                                                                                                    |         |
| Feedback                                             |                                           |                                   |                           |                 |                  |                  |                  |                                                                                                    |         |
| 🗠 Reports                                            | Fri, 20/11/2020                           |                                   |                           |                 |                  |                  |                  |                                                                                                    |         |
| 🌣 Settings 👻                                         | 11:00 AM                                  | Doe, John                         |                           | 4 guest(s)      | 6 (Restaurant)   |                  | Confirmed        | ~                                                                                                    |         |
| ⑦ Help                                               |                                           |                                   |                           |                 |                  |                  |                  |                                                                                                    |         |
|                                                      |                                           |                                   |                           |                 |                  |                  |                  |                                                                                                    |         |
|                                                      |                                           |                                   |                           |                 |                  |                  |                  |                                                                                                    |         |
|                                                      |                                           |                                   |                           |                 |                  |                  |                  |                                                                                                    |         |
|                                                      |                                           |                                   |                           |                 |                  |                  |                  |                                                                                                    |         |
|                                                      |                                           |                                   |                           |                 |                  |                  |                  |                                                                                                    |         |
| oo many guests in house?<br>ause online reservations | Designed by Hospitality Digi              | tal GmbH. All rights reserved.    | Start Co-Browsing         |                 |                  | FAQ   Te         | rms of use   Imp | rint   Data p                                                                                           | orivacy |

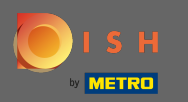

## Pour ajouter manuellement un walk-in, cliquez sur walk-in .

| DISH RESERVATION           |                                           |                                     |                       |                 |                  | Test Bistro Trair | ning 🕤          | <u> </u>       |        |
|----------------------------|-------------------------------------------|-------------------------------------|-----------------------|-----------------|------------------|-------------------|-----------------|----------------|--------|
| E Reservations             | Have a walk-in custo<br>reservation book! | mer? Received a reservation request | over phone / email? [ | Don't forget to | o add it to your | WALK-IN           | ADD RESER       | VATION         |        |
| 🎮 Table plan               |                                           |                                     |                       |                 | <b>—</b> ,       |                   |                 |                |        |
| 🎢 Menu                     |                                           | Thu, 19/11/2020 - Thu, 19/11/2020   |                       |                 |                  | <b>*</b> 3        |                 | Print          |        |
| 🐣 Guests                   |                                           | All                                 | ⊖ Comple              | ted             |                  | OUpcoming         |                 |                |        |
| ③ Feedback                 |                                           |                                     |                       |                 |                  |                   |                 |                |        |
| 🗠 Reports                  | Thu, 19/11/2020                           |                                     |                       |                 |                  |                   |                 |                |        |
| 🌣 Settings 👻               | 10:30 AM                                  | Max, Mustermann                     |                       | 3 guest(s)      | 6 (Restaurant)   |                   | Confirmed       | ~              |        |
| ⑦ Help                     |                                           |                                     |                       |                 |                  | ARRIV             | ED NO           | SHOW           |        |
|                            |                                           |                                     |                       |                 |                  |                   |                 |                |        |
|                            |                                           |                                     |                       |                 |                  |                   |                 |                |        |
|                            |                                           |                                     |                       |                 |                  |                   |                 |                |        |
|                            |                                           |                                     |                       |                 |                  |                   |                 |                |        |
| Teo many quarte la bajiro? |                                           |                                     |                       |                 |                  |                   |                 | 6              |        |
| Pause online reservations  | Designed by Hospitality Digit             | tal GmbH. All rights reserved.      | Start Co-Browsing     |                 |                  | FAQ   Terr        | ms of use   Imp | orint   Data p | rivacy |

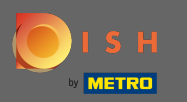

# Entrez les informations essentielles de walkin.

| <b>DISH</b> RESERVATION   |                                                                               | Test Bistro Training 🕤 🛛 🎽 🗸 🕞                                                  |
|---------------------------|-------------------------------------------------------------------------------|---------------------------------------------------------------------------------|
| Reservations              | Have a walk-in customer? Received a reservation request over phone / email? D | oon't forget to add it to your reservation book!<br>Back                        |
| Ħ Table plan              | Walkin information                                                            | Requests & notes                                                                |
| 🎢 Menu                    | Guests *                                                                      | Internal note                                                                   |
| 🐣 Guests                  | Date Thu, 19/11/2020                                                          | Allergies                                                                       |
| Eeedback                  | Time Now                                                                      | Gluten Sesame Nuts Crustacean Eggs Fish                                         |
| 🗠 Reports                 | ✓ edit duration                                                               | □ Mustard □ Lactose □ Celery □ Peanuts □ Shellfish □ Soy<br>□ Lupins □ Sulphite |
| 🌣 Settings 👻              | Table(s)     Please select                                                    | Diet                                                                            |
| ⑦ Help                    | Source Walkin                                                                 | Gluten-free Halal Kosher Lactose-free Vegan     Vegetarian                      |
| Too many quests in house? |                                                                               | SAVE                                                                            |
| Pause online reservations | Designed by Hospitality Digital GmbH. All rights reserved.                    | FAQ.   Terms of use   Imprint   Data privacy                                    |

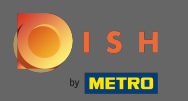

#### Entrez une demande ou une note spécifique concernant votre client sans rendez-vous si nécessaire.

| DISH RESERVATION                              |                           |                                                             |                                       | Test Bistro Training 🕤                                                                  | শ্বদ্ধ<br>শ্বদ  |        |
|-----------------------------------------------|---------------------------|-------------------------------------------------------------|---------------------------------------|-----------------------------------------------------------------------------------------|-----------------|--------|
| E Reservations                                | Have a walk-in custo      | mer? Received a reservation request over phone / email? Don | 't forget to add it to you            | ur reservation book!                                                                    | Back            | )      |
| 🍽 Table plan                                  | Walkin informa            | ation                                                       | Requests & note                       | es                                                                                      |                 | 1      |
| <b>₩1</b> Menu                                | Guests *                  |                                                             | Internal note                         |                                                                                         |                 |        |
| 🛎 Guests                                      | Date                      | Thu, 19/11/2020                                             | Allergies                             |                                                                                         | li              |        |
| <ul> <li>Feedback</li> <li>Reports</li> </ul> | Time                      | Now vedit duration                                          | Gluten Sesar Mustard Lac Lupins Sulph | me 🗌 Nuts 🗌 Crustacean 🗌 Eggs 🗌 Fish<br>tose 🗋 Celery 🗋 Peanuts 🗋 Shellfish 🗍 S<br>nite | ioy             |        |
| 🌣 Settings 👻                                  | Table(s)<br>Source        | Please select   Walkin                                      | Diet                                  | Halal 🗌 Kosher 🗌 Lactose-free 🗌 Vegan                                                   |                 |        |
| ⑦ Help                                        |                           |                                                             | 🗌 Vegetarian                          |                                                                                         |                 |        |
|                                               |                           |                                                             |                                       |                                                                                         | SAVE            |        |
|                                               |                           |                                                             |                                       |                                                                                         |                 |        |
|                                               |                           |                                                             |                                       |                                                                                         |                 |        |
| Too many quests in house?                     |                           |                                                             |                                       |                                                                                         | 8               |        |
| Pause online reservations                     | Designed by Hospitality D | igital GmbH. All rights reserved.                           |                                       | FAQ   Terms of use   Im                                                                 | print   Data pr | rivacy |

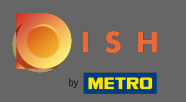

## C'est ça. Cliquez sur enregistrer pour ajouter une réservation sans rendez-vous.

| <b>DISH</b> RESERVATION                                |                                                                   | Test Bistro Training 🕤 🛛 🎽 😽 🕞                                                                            |
|--------------------------------------------------------|-------------------------------------------------------------------|----------------------------------------------------------------------------------------------------|
| Reservations                                           | Have a walk-in customer? Received a reservation request over phor | ne / email? Don't forget to add it to your reservation book!<br>Back                                      |
| 🎮 Table plan                                           | Walkin information                                                | Requests & notes                                                                                          |
| 🎢 Menu                                                 | Guests * 4                                                        | Internal note internal note                                                                               |
| 🐣 Guests                                               | Date Thu, 19/11/2020                                              | Allergies                                                                                                 |
| Feedback                                               | Time Now                                                          | Gluten Sesame Nuts Crustacean Eggs Fish                                                                   |
| 🗠 Reports                                              | ✓ edit duration                                                   | <ul> <li>✓ Mustard □ Lactose □ Celery □ Peanuts □ Shellfish □ Soy</li> <li>□ Lupins □ Sulphite</li> </ul> |
| 🌣 Settings 👻                                           | Table(s) 8                                                        | Diet                                                                                                    |
| ⑦ Help                                                 | Source Walkin                                                     | <ul> <li>✓ Gluten-free □ Halal □ Kosher □ Lactose-free □ Vegan</li> <li>□ Vegetarian</li> </ul>           |
|                                                        |                                                                   | SAVE                                                                                                    |
| Too many guests in house?<br>Pause online reservations | Designed by Hospitality Digital GmbH. All rights reserved.        | FAQ   Terms of use   Imprint   Data privacy                                                               |

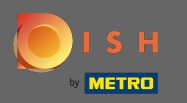

Après avoir ajouté la réservation sans rendez-vous, vous serez dirigé vers le tableau de bord où vous pourrez modifier le statut de votre réservation et également le rappeler à vos invités.

| DISH RESERVATION                                       |                                                                                          |                                   |                                     |                   | Test Bistro Trai | ning 🕤          | মুদ<br>মুদ  |         |
|--------------------------------------------------------|------------------------------------------------------------------------------------------|-----------------------------------|-------------------------------------|-------------------|------------------|-----------------|-------------|---------|
| Reservations                                           | Have a walk-in custor<br>reservation book!                                               | mer? Received a reservation reque | st over phone / email? Don't forget | to add it to your | WALK-IN          | ADD RESERV      | /ATION      |         |
| 🍽 Table plan                                           |                                                                                          | Thu 10/12/2020 Thu 10/12/2020     |                                     | <b>H</b> a        | • • 7            |                 | Dist        |         |
| 🎢 Menu                                                 |                                                                                          | Thu, 19/11/2020 - Thu, 19/11/2020 |                                     | V Z               | · /              |                 | Print       |         |
| 🛎 Guests                                               |                                                                                          | All                               | ⊖ Completed                         |                   |                  |                 |             |         |
| Eedback                                                | Thu 10/11/2020                                                                           |                                   |                                     |                   |                  |                 |             |         |
| 🗠 Reports                                              | 10/20 414                                                                                | May Mustamana                     | Zeventa                             | C (Desteurent)    |                  |                 |             |         |
| 🏟 Settings 👻                                           | 10:30 AM                                                                                 | Max, Mustermann                   | 5 guest(s)                          | 6 (Restaurant)    |                  | Confirmed       | ~           |         |
| ⑦ Help                                                 |                                                                                          |                                   |                                     |                   | ARRIV            | /ED NO          | SHOW        |         |
|                                                        | 10:48 AM                                                                                 | Walkin                            | 4 guest(s)                          | 8 (Restaurant)    |                  | Confirmed       | ~           |         |
|                                                        | Your guests seem to be running late. Would you like to send them a reservation reminder? |                                   |                                     |                   | REMIND           |                 |             |         |
|                                                        |                                                                                          |                                   |                                     |                   | ARRIV            | /ED NO          | show        |         |
|                                                        |                                                                                          |                                   |                                     |                   |                  |                 | 6           |         |
| Foo many guests in house?<br>Pause online reservations | Designed by Hospitality Digi                                                             | tal GmbH. All rights reserved.    | Start Co-Browsing                   |                   | FAQ   Ter        | ms of use   Imp | rint   Data | privacy |